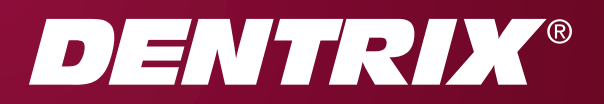

# Dentrix G4 Productivity Pack 8 RELEASE GUIDE

(Updated to include Hotfixes 1-6)

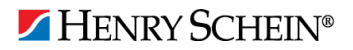

#### **PUBLICATION DATE**

December 2011

#### COPYRIGHT

© 1987-2011 Henry Schein, Inc. All rights reserved. No part of this publication may be reproduced, transmitted, transcribed, stored in a retrieval system, or translated into any language in any form by any means without the prior written permission of Henry Schein, Inc.

#### SOFTWARE LICENSE NOTICE

Your license agreement with Henry Schein Practice Solutions, which is included with the product, specifies the permitted and prohibited uses of the product. Any unauthorized duplication or use of Dentrix in whole or in part, in print, or in any other storage and retrieval system is forbidden.

#### LICENSES AND TRADEMARKS

Dentrix, Henry Schein, and the 'S' logo are registered trademarks of Henry Schein, Inc. Microsoft, Windows, and Windows XP/Vista are registered trademarks of Microsoft Corporation.

# Contents

| Dentrix G4 Productivity Pack 81                        |             |
|--------------------------------------------------------|-------------|
| Hotfixes 1-61                                          |             |
| Overview of Hotfixes 1-6                               | )<br>-<br>) |
| Installing Dentrix G4 Productivity Pack 8 Hotfixes 1-6 | 2           |
| Using the New Enhancements                             | -           |
| Hotfix Software Changes and Fixes                      | )           |
| Family File5<br>Miscellaneous5                         | )           |
| Office Manager5<br>Questionnaires                      | )<br>)      |
| How to Learn More about this Release6                  | )           |
| Dentrix G4 Productivity Pack 81                        |             |
| Overview and New Features                              | >           |
| Installing Dentrix G4 Productivity Pack 8              | -           |
| Using the New Features and Enhancements                | )<br>><br>} |
| Prescriptions                                          | )           |

| Practice Advisor                               | 13   |
|------------------------------------------------|------|
| Miscellaneous Features                         | 14   |
| Productivity Pack 8 Software Changes and Fixes | . 15 |
| Appointment Book                               | 15   |
| Family File                                    | 15   |
| Office Manager                                 | 16   |
| Patient Chart                                  | 16   |
| Prescriptions                                  | 16   |
| Questionnaires                                 | 16   |
| Treatment Planner                              | 17   |
| Practice Advisor                               | 17   |
| How to Learn More about this Release           | . 18 |

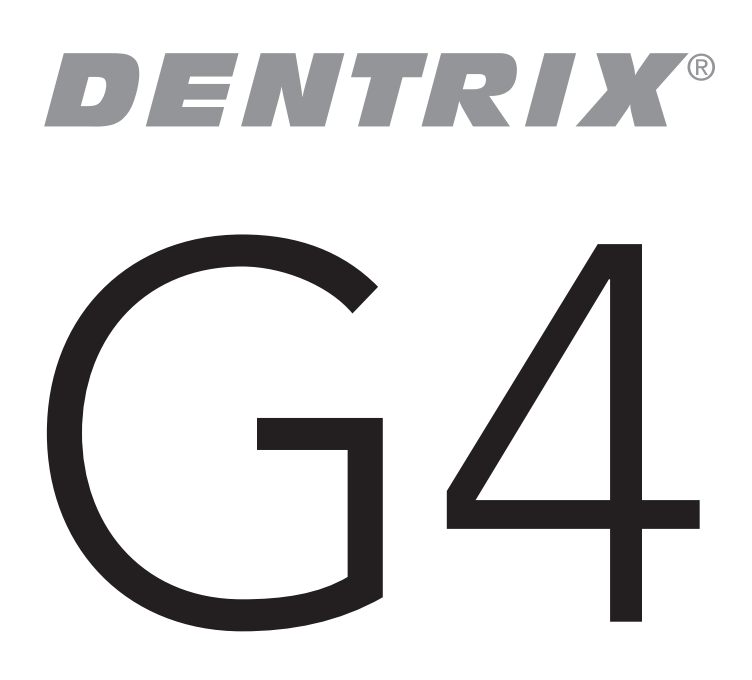

# Dentrix G4 Productivity Pack 8 Hotfixes 1-6

# **Overview of Hotfixes 1-6**

This hotfix release is a cumulative software update that includes all the software changes in the Productivity Pack 8 hotfixes 1-6. These software change are described in the sections "Using the New Enhancements" on page 4 and "Hotfix Software Changes and Fixes" on page 5.

### **Important Notes**

- Beginning with Dentrix G4, Henry Schein Practice Solutions no longer develops solutions for or tests compatibility with Windows 2000. Dentrix G4 will not install on Windows 2000 or prior Windows operating systems.
- Visit www.dentrix.com/products/dentrix for a current copy of the Dentrix G4 system requirements.
- Henry Schein Practice Solutions recommends that you install this update at a time that is outside your regular office hours.
- For information about using the new features in Productivity Pack 8, refer to "Using the New Features and Enhancements" in this document or refer to the Dentrix Help. For information about new features and enhancements in previous Dentrix releases, see the "What's New in Dentrix?" section of the Dentrix Help.

# Installing Dentrix G4 Productivity Pack 8 Hotfixes 1-6

The Dentrix G4 Productivity Pack 8 Hotfixes must be installed on each workstation that runs Dentrix. You can easily install the hotfixes using the Check for Updates feature.

Complete the following steps to check for updates and install the hotfixes. If the update notification appears automatically, skip to Step 3.

- 1. Before installing the hotfixes, you must have installed Productivity Pack 8.
- Right-click the Dentrix Quick Launch icon in the notification area of the Windows task bar to open the Quick Launch menu. Next, click Updates and then click Check for Updates.

The Check for Updates progress message appears, followed by the Downloadable Updates dialog box.

If the Dentrix Quick Launch icon is not displayed in the notification area, you can check for updates by clicking About Dentrix from the Help menu of any module and then clicking the Check for Updates link.

| bout DENTRIX        |                                                                  |                             | X                                  |
|---------------------|------------------------------------------------------------------|-----------------------------|------------------------------------|
| DENTRIK             | DENTRIX<br>Copyright 1987-2<br>Henry Schein,<br>All Rights Reser | (G4<br>2011<br>Inc.<br>ved. | Serial Number:<br>111111-111111111 |
| Installed Products: |                                                                  |                             |                                    |
| Product             | Version                                                          | ~                           |                                    |
| Appointment Book    | 14.2.228.0                                                       |                             | Check for Updates                  |
| Appointment List    | 14.2.228.0                                                       | =                           | Provide Feedback                   |
| Dentrix Print       | 14.2.228.0                                                       |                             |                                    |
| Document Center     | 14.2.228.0                                                       |                             | Custom Infe                        |
| DxWeb               | 14.2.228.0                                                       |                             | System Info                        |
| Family File         | 14.2.228.0                                                       |                             | Claus                              |
| Ledger              | 14.2.228.0                                                       | ×                           | LIOSE                              |

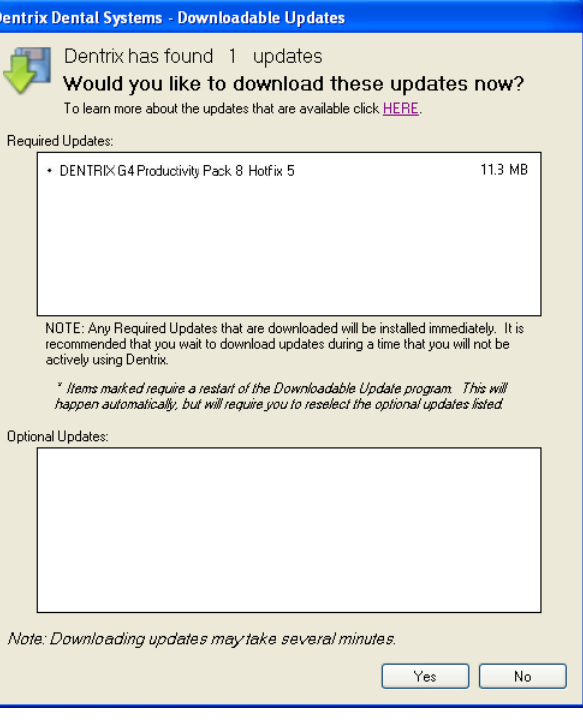

**Note:** If there is a problem with your Internet connection, an error message may appear. Check your Internet connection and try to check for updates again.

3. Click **Yes** to download the Required Updates.

The Download Progress message appears while the updates are downloaded and installed.

If you do not have sufficient time to install the update, click the **Install Later** button and install the hotfixes when you have several minutes to an hour or more to dedicate to installing the hotfixes on the server and on each computer in the office.

4. Follow the on-screen instructions to install the hotfixes.

For help with the download and installation of Dentrix G4 Productivity Pack 8 hotfixes, contact Dentrix Support at (800) 336-8749.

### **Installing the Hotfixes on Other Computers**

The hotfixes must be installed on each workstation that runs Dentrix G4. Once the hotfixes are installed on one computer on your network, you can easily install them on any other computer on your network when you launch any Dentrix module.

When you attempt to open a module on a computer that does not have the required updates, a message appears notifying you that updates need to be installed.

**Important:** You must install the required updates in order to use Dentrix on that computer because every computer on your network must run the same version of Dentrix.

To install the updates, click **Install Now** from the message that appears. All open Dentrix programs should close and an install status message box appears. The updates will install and you can then access Dentrix on that computer.

# **Using the New Enhancements**

The following information will help you understand how to use the enhancements in this hotfix release.

# **Office Manager**

#### NEW PRESCRIPTION FORMS HAVE BEEN ADDED FOR CALIFORNIA, GEORGIA, AND KENTUCKY

Two new California prescription forms and a new Kentucky prescription form have been added to the Printer Setup Form list to support printing on tamper-resistant security paper. The Standard form has also been modified so the offsets can be adjusted; this change makes it possible to print on Georgia prescription forms.

#### To select a new form

- 1. In the Office Manager, from the **Maintenance** menu, point to **Practice Setup**, and then click **Prescriptions Setup**.
- 2. Click Print Setup.
- 3. Under **Form**, select one of the following forms:
  - CA Half Sheet
  - CA Full Sheet
  - KY Standard

#### A NEW CLAIM FORMAT HAS BEEN ADDED FOR IDAHO

Idaho Medicaid requires all claims, regardless of relation to subscriber, to print the assigned patient chart number in box 23. The standard DX2007 claim format (and variants) left box 23 empty if the "Relationship to Subscriber" was set to "Self." A new claim format has been added. After installing the update, you will need to add the new claim format to Definitions as IDMED2K7.

#### To add the new claim format

- 1. In Office Manager, from the **Maintenance** menu, point to **Practice Setup**, and then click **Definitions**.
- 2. Under Definition Type, select Claim Format.
- **3.** If the Claim Format is to be used for all Patients or Plans, select the main claim format that you use. (This is usually in the #1 position.).

If the Claim Format applies to only a few specific insurance plans, select a format that is not currently being used by any other insurance plan.

- 4. Under **Definition Text**, clear the current information in the two fields (including any spaces).
- 5. In the first box, type a short name for the new Claim Form, such as IDMED07.
- 6. In the second, longer field, type the abbreviation for the new Dentrix claim format: IDMED2K7. (This field is case sensitive.)

#### 7. Click Change.

This changes the claim format being used by any plan that was attached to this claim form.

# **Hotfix Software Changes and Fixes**

The Dentrix G4 Productivity Pack 8 hotfixes contains the following software changes and fixes:

### **Appointment Book**

• An error message, "Cannot read appointment file (118)" occurred randomly while switching days in the Appointment Book. This has been fixed.

# **Family File**

- If a patient questionnaire form required a response for "PI-Patient Demographics, Brief," it would not update the patient information. The message, "There isn't any information to update" would appear. This has been fixed.
- On the NY State Form Full Sheet, the NPI number (from the Practice Resource Setup) was printing too far to the right (over the crop mark) and was cut off at the 7th number when ripped from the perforation lines. The prescriber name also printed too far to the right and would not all fit if there were more than 30 characters in the prescriber name. These issues have been fixed.

### **Miscellaneous**

• When a payment table included an amount of \$0 for a procedure that the deductible would normally apply to, Dentrix did not apply the deductible to the next procedure that should have a deductible. This has been fixed.

# **Office Manager**

- After installing Dentrix G4 Productivity Pack 6, the Provider Aging Report included only one patient. This has been fixed, and all patients that should appear on this report now appear. On the Daily Huddle Report, the Completed Prior Day column showed the same amounts no matter what date the report was run for. This has been fixed.
- On the Daily Huddle Report, the Past Due amount for patients who had a family payment agreement past due did not match the amount in the Ledger. This has been fixed, and the amounts are now the same.
- On the Daily Huddle Report, patients who had a continuing care due date in the future appeared incorrectly on the Overdue Continuing Care section of the Scheduled Patients Summary. This has been fixed.
- After performing an eligibility update, the Daily Huddle Report did not provide the correct patient eligibility status.
- On the Daily Huddle Report, if only one member of the family had a future appointment, the family was incorrectly reported as "Family w/o Appt" in the Scheduled Patients Summary section. This has been fixed.
- The Patient Visit Form placed the comma and decimal in an incorrect location in the Account Guar box for the Balance, Estimate, and so forth. This has been fixed.

# Questionnaires

- When filling out a questionnaire form that included date fields, such as the birth date field in the Patient Information Form, the form would accept dates without slashes '/' (such as 05251970) but would not reformat them using slashes so they could be copied into the Family File. This has been fixed.
- When opening the Questionnaires module from another Dentrix module where a patient was selected, the Questionnaires module would sometimes open but not display the selected patient. This would only happen with certain patients in the database. This has been fixed.
- If there were differences between the employer information on the questionnaire and the patient's Family File information, using Update Patient Information would leave the PI Employer Info section red in the Update Patient Information window. This has been fixed.
- The Questionnaires module did not automatically update the questionnaire response date when patients entered new responses, making the questionnaire appear as if the responses had not been saved. This has been fixed.
- Editing a Yes/No question in a questionnaire would automatically change a default answer of No to Yes. This has been fixed. When moving a signed patient questionnaire response, Dentrix would remove the signature. This has been fixed.
- When a patient questionnaire used condensed text and had extra blank lines between the different sections, the blank lines were removed on the second page. This has been fixed.
- On a few questionnaire forms with certain formatting, some check box responses did not appear in the correct location and were pushed off the screen. In some instances it also caused the text and graphic images to be condensed and distorted. This has been fixed.
- When entering new responses in a questionnaire, if you entered a work phone extension and tried to update the information to the Family File using Update Patient Information, the extension was left blank and highlighted in red. Clicking Update Family File would return a message saying there was nothing to update. This has been fixed.
- When attempting to create a new employer in a questionnaire using the **Create New** button, Dentrix would return the error: "Please use the Employer Options button to select a valid Employer." This has been fixed.
- When using the Questionnaires module to add a new family member from the "Spouse/Resp Party" section, Dentrix did not add the new family member. This has been fixed.
- When entering new responses in the Questionnaires module for a form with Primary Insurance Information, the insured's birth date was not automatically filled in with the subscriber's birth date information from the Dentrix database. This has been fixed.

# How to Learn More about this Release

For information about new features and enhancements in previous Dentrix releases, see the "What's New in Dentrix?" section of the Dentrix G4 Help.

You can view on-demand tutorials, sign up for live webinars, and view webinars in the Resource Center at dentrix.com if you have an active customer service plan. From the Resource Center, you can also access PDF copies of the Reports Reference, User's Guide, System Requirements, and FAQs.

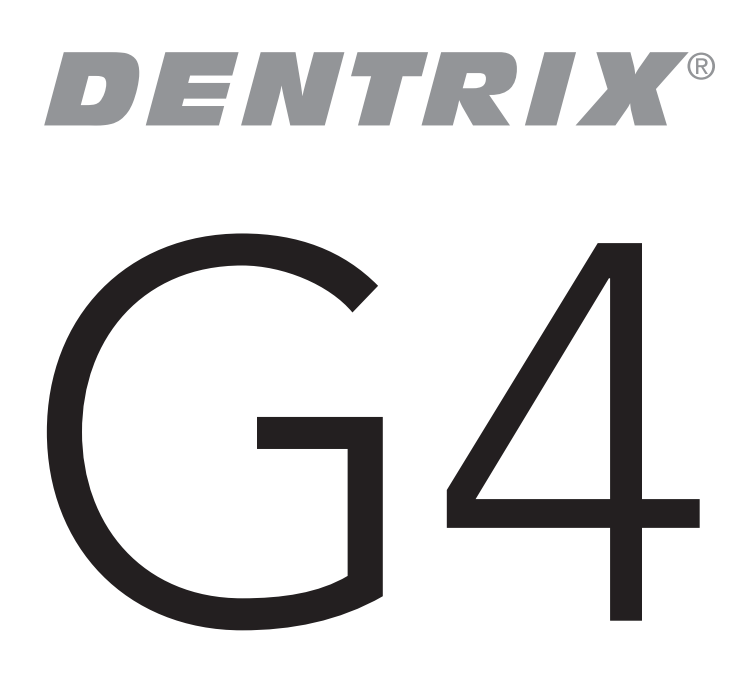

# Dentrix G4 Productivity Pack 8

# **Overview and New Features**

This Dentrix G4 Productivity Pack 8 Release Guide provides information about the new Productivity Pack 8 software release. This overview section includes important notes regarding this release, followed by a brief description of the new features and enhancements available in this release.

Note: For information about using the new features in this Productivity Pack, refer to "Using the New Features and Enhancements" in this document or refer to the Dentrix Help. For information about new features and enhancements in previous Dentrix releases, see the "What's New in Dentrix?" section of the Dentrix Help.

### **Important Notes**

- Beginning with Dentrix G4, Henry Schein Practice Solutions no longer develops solutions for or tests compatibility with Windows 2000. Dentrix G4 will not install on Windows 2000 or prior Windows operating systems.
- Visit www.dentrix.com/products/dentrix to download an updated copy of the Dentrix G4 system requirements.
- Henry Schein Practice Solutions recommends that you install this update at a time that is outside your regular office hours.

# **New Features**

Dentrix G4 Productivity Pack 8 includes the following new features and enhancements:

#### **APPOINTMENT BOOK**

- You now have one-button access through the Appointment Book, Chart, and Treatment Planner toolbars to Digital Dental Exchange (DDX). Through DDX you and your staff can order and track lab work with less disruption to patient visits.
- The Attach Case button in the Appointment Information dialog box was renamed Patient Lab Cases. The Patient Lab Cases dialog box now includes the New DDX Rx and DDX Case List buttons.
- From the Pinboard, you can now restore all scheduled appointments or events to the Appointment Book by right-clicking an appointment or event and selecting Restore All Pinboard Appointments/ Events from the menu.
- From the Schedule Event and Edit Event dialog boxes, you can now click the Pinboard button to place the event on the Pinboard.
- From the Edit Event dialog box or the Appointment Book toolbar, you can delete an event by clicking a new Delete button.
- The new Patient Visit Form is a customizable route slip that you can view or print for a selected appointment, a certain patient, or multiple patients by clicking the Patient Visit Form button on the Appointment Book toolbar. (You can also generate this form for one or more patients from the Office Manager.)

#### LEDGER

- From the File menu in the Ledger, you can select Insurance Payment Setup to set up default insurance write-off and refund adjustment types, enable automatic adjustments for insurance payments, and post refund adjustments automatically. Additionally, you can set up secondary insurance claims to be created automatically whenever primary claim payments are made.
- The Check # fields in all areas of Dentrix in which a payment can be entered or displayed now allow up to 20 characters. Previously, these fields only accepted up to nine characters.

#### **OFFICE MANAGER**

• Three new prescription forms have been added to the Printer Form Setup List to support printing on tamper-proof paper.

#### PRESCRIPTIONS

- You can now correct prescription dates, if necessary, or enter a date for a new prescription that cannot be filled immediately. This can be very convenient for patients who cannot return for an office visit or when a doctor is not available to patients.
- You can find, review, and refill prescriptions by clicking the new Refill button.

#### **QUESTIONNAIRES**

- You can now require answers to questionnaire questions, ensuring that patients provide information critical to your practice, such as secondary insurance policies.
- The Submit button is now disabled until all required questions are answered and until the last page of a questionnaire.
- You can now set an expiration period for responses to questionnaires and prompt your staff when patients must re-confirm their information. Letting Dentrix track patient information frees your staff to spend more time on more critical duties.
- When you select a referral, employer, or insurance plan from the Update Patient Information dialog box in the Questionnaires module, the corresponding text that was entered in the Questionnaire form automatically populates the name fields of the Select Patient, Select Employer, and Select Dental Insurance windows respectively.
- With the Questionnaire Response to Note Field option, you can import patient comments from a questionnaire to create a patient, guarantor account, or clinical note. You can also use a patient comment to create a patient or family alert.
- When you add, change, or delete medical alerts in Definitions, you can automatically update any Questionnaire forms that use medical alerts.

#### **MISCELLANEOUS**

- Installing the Dentrix G4 Productivity Pack 8 automatically installs a plug-in for Microsoft Word 2007 and 2010. With this plug-in, you can easily view and insert data merge field codes to create custom Microsoft Word mail-merge templates.
- The new Dentrix Launcher lets you open the Dentrix modules from a graphical virtual front office and operatory. This virtual practice lets new users learn the domain of each module intuitively. With this understanding, they can quickly learn to navigate the system and complete routine tasks.

#### **PRACTICE ADVISOR**

• The new Daily Huddle Report includes a collection of reports that gives practices a view of the daily schedule and key performance metrics. Office managers can measure performance against monthly goals for production, scheduling, collections, and attracting new patients. The Scheduled Patients list includes a number of flags that you can use to guide staff assignments and prepare for patient visits, including lab work, treatment plans, appointment information, insurance eligibility, and more.

# **Installing Dentrix G4 Productivity Pack 8**

The Dentrix G4 Productivity Pack 8 must be installed on each workstation that runs Dentrix. You can easily install the productivity pack using the Check for Updates feature.

Complete the following steps to check for updates and install Dentrix G4 Productivity Pack 8. If the update notification appears automatically, skip to Step 3.

- 1. Before installing Productivity Pack 8, you must have installed Productivity Pack 7. Instructions for installing Productivity Pack 7 are available in the Dentrix G4 Productivity Pack 7 update guide at the Dentrix Resource Center (www.dentrix.com/resource-center/).
- 2. Right-click the Dentrix Quick Launch icon in the notification area of the Windows task bar to open the Quick Launch menu. Next, click Updates and then click Check for Updates.

The Check for Updates progress message appears, followed by the Downloadable Updates dialog box.

If the Dentrix Quick Launch icon is not displayed in the notification area, you can check for updates by clicking About Dentrix from the Help menu of any module and then clicking the Check for Updates link.

| About DENTRIX                                                                                              |                                                                                                    |                                       | ×                                                                           |
|----------------------------------------------------------------------------------------------------|----------------------------------------------------------------------------------------------------|---------------------------------------|-----------------------------------------------------------------------------|
|                                                                                                    | DENTF<br>Copyright 1987<br>Henry Schei<br>All Rights Res                                             | NX G4<br>7-2008<br>in, Inc.<br>erved. | Serial Number:<br>654321-DBC91VV38                                          |
| Product                                                                                                    | Version                                                                                              | ~                                     |                                                                             |
| Appointment Book<br>Appointment List<br>Dentrix Print<br>Document Center<br>DxWeb<br>Family File<br>Ledger | 14.2.42.0<br>14.2.42.0<br>14.2.42.0<br>14.2.42.0<br>14.2.42.0<br>14.1.91.0<br>14.2.42.0<br>14.2.42.0 |                                       | <u>Check for Updates</u><br><u>Provide Feedback</u><br>System Info<br>Close |

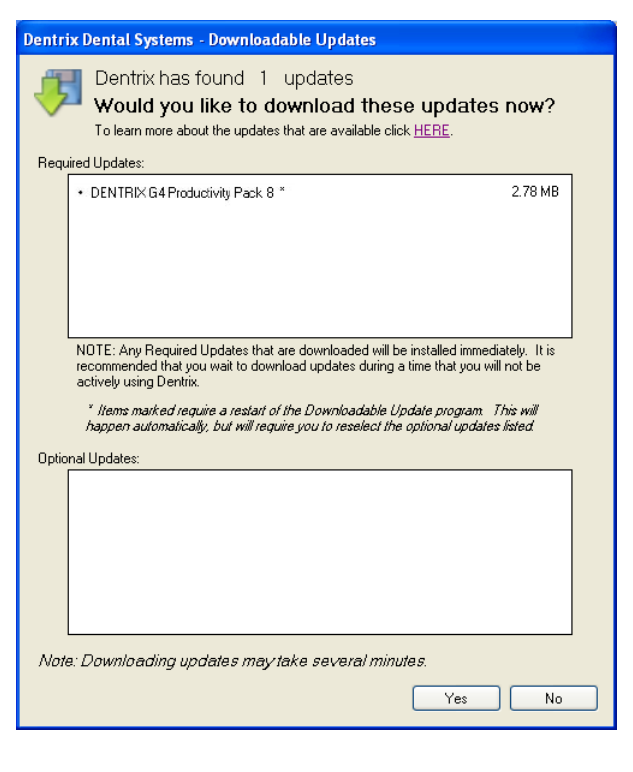

**Note:** If there is a problem with your Internet connection, an error message may appear. Check your Internet connection and try to check for updates again.

3. Click Yes to download the Required Updates.

The Download Progress message appears while the updates are downloaded and installed.

If you do not have sufficient time to install the update, click the Install Later button and install the Productivity Pack when you have several minutes to an hour or more to dedicate to installing the Productivity Pack on the server and on each computer in the office.

4. Follow the on-screen instructions to install the Productivity Pack.

For help with the download and installation of Dentrix G4 Productivity Pack 8, contact Dentrix Support at (800) 336-8749.

### Installing the Productivity Pack on Other Computers

This Productivity Pack must be installed on each workstation that runs Dentrix G4. Once the productivity pack is installed on one computer on your network, you can easily install it on any other computer on your network when you launch any Dentrix module.

When you attempt to open a module on a computer that does not have the required updates, a message appears notifing you that updates need to be installed.

**Important:** You must install the required updates in order to use Dentrix on that computer because every computer on your network must run the same version of Dentrix.

To install the updates, click Install Now from the message that appears. All open Dentrix programs should close and an install status message box appears. The updates will install and you can then access Dentrix on that computer.

# Using the New Features and Enhancements

The following information will help you understand how to use the new features and enhancements in this Productivity Pack.

# **Appointment Book**

#### ADDING DDX LAB CASE PRESCRIPTIONS AND VIEWING THE DDX LAB CASE LIST

Ordering lab work is much simpler with the addition of a Digital Dental Exchange (DDX) button to the Appointment Book, Chart, and Treatment Planner toolbars. From the DDX menu, you can log in to the DDX website to add a prescription or view the lab case list. You can also add prescriptions or view the lab case list from the Appointment Information dialog box.

#### To add a DDX Lab Case Prescription or to view the DDX Lab Case List

- 1. From the Appointment Book toolbar, click the DDX button.
- 2. From the menu, select New DDX Lab Case Prescription or View DDX Lab Case List.
- 3. Log in to the DDX website.

#### To add a prescription or to view the lab case list from the Appointment Information dialog box

- 1. From the Appointment Book, double-click an appointment.
- 2. From the Appointment Information dialog box, click Patient Lab Cases.
- 3. From the Patient Lab Cases dialog box, click New DDX Rx or DDX Case List.
- 4. Log in to the DDX website.

#### **RESTORING ALL APPOINTMENTS FROM THE PINBOARD**

At times you may have to reschedule a large number of appointments without losing track of any. Improvements to the Pinboard let you move all appointments for a day, an operatory, or a provider to the Pinboard for rescheduling. If you have a mixed group of scheduled and unscheduled appointments on the Pinboard, you can restore all scheduled appointments and move the unscheduled ones to the Unscheduled Appointment list or leave them on the Pinboard.

#### To restore all appointments from the Pinboard

1. Right-click an appointment on the Pinboard, and from the menu, select Restore All Pinboard Appointments.

**Note:** If one or more of the Pinboard appointments cannot be restored, you can keep the appointments on the Pinboard or move them to the Unscheduled list.

2. Select the appropriate option and click OK.

#### PLACING EVENTS ON AND DELETING EVENTS FROM THE PINBOARD

You can click the Pinboard or Delete buttons on the Edit Event dialog box to place an event on or delete an event from the Pinboard.

#### To place an event on the Pinboard

- 1. From the Appointment Book, right-click the event that you want to place on the Pinboard and select Edit Event from the shortcut menu.
- 2. From the Edit Event dialog box, click Pinboard.

#### To delete an event from the Pinboard

- 1. From the Pinboard, right-click the event that you want to delete and select Edit Event from the shortcut menu.
- 2. From the Edit Event dialog box, click Delete.

#### **GENERATING PATIENT VISIT FORMS**

The Patient Visit Form is a customizable route slip that you can view or print for a selected appointment, a certain patient, or multiple patients. You can filter the forms that are generated by primary provider, appointment provider, operatory, and appointment date. The form can include patient, family, account, continuing care, and insurance information; patient and family alerts; patient and account notes; treatment-planned procedures; and future appointments.

#### To generate a Patient Visit Form

- 1. From the Appointment Book, select the appointment you want to generate a visit form for.
- 2. From the toolbar, click Patient Visit Form.
- 3. Set up the report options, indicating the information you want to include, and then click Preview.

| ick Patient Visit Form.                                                                                                    | X Mrs, Bevak, Judith<br>X PeriodicX, 48WX, ProphyAd<br>X H1/7341420-5031<br>X HKMR<br>X D113                                                                                                    | X Mr. Beamgard, Richard<br>X PeriodicX, ProphyAd<br>X H:(249)374-0038<br>X HDMD<br>X 083                                                                                                    |
|----------------------------------------------------------------------------------------------------|----------------------------------------------------------------------------------------------------|----------------------------------------------------------------------------------------------------|
| Patient Visit Form                                                                                                    |                                                                                                    |                                                                                                    |
| Select Patjent         Patient for Selected Appointment         All Patients         Select Primary Provider         From:       ALL>         Select Appointment Provider         From:       CALL>         Select Appointment Provider         From:       CALL>         Select Operatory         From:       CALL>         ALL>          To:       CALL>         Select Operatory         From:       CALL>         From:       CALL>         To:       CALL> | Select Report Options<br>✓ Include Detailed Patient Information<br>✓ Include Patient's Continuing Care<br>✓ Include Patient Alerts<br>✓ Include Patient Notes<br>✓ Include Patient Notes<br>✓ First Line Only<br>✓ Include Referral Information<br>✓ Include Guarantor Account Note<br>✓ First Line Only<br>✓ Include Guarantor Account Note<br>✓ First Line Only<br>✓ Include Treatment Plan Procedures<br>✓ Scheduled for this Appointment<br>✓ All for Patient | <ul> <li>✓ Include Insurance Information</li> <li>✓ Primary Dental</li> <li>✓ Detailed</li> <li>✓ Detailed</li> <li>✓ Brief</li> <li>✓ Secondary Dental</li> <li>✓ Secondary Dental</li> <li>✓ Secondary Dental</li> <li>✓ Secondary Dental</li> <li>✓ Secondary Medical</li> <li>✓ Detailed</li> <li>✓ Detailed</li> <li>✓ Detailed</li> <li>✓ Detailed</li> <li>✓ Detailed</li> <li>✓ Detailed</li> <li>✓ Brief</li> <li>✓ Brief</li> <li>✓ Include Patient's Future Appointments</li> </ul> |
| Save As Default                                                                                                    | Preview 3 ch Pre <u>vi</u> ew                                                                                                    | Send To <u>B</u> atch Pri <u>n</u> t Cancel                                                                                                    |

1 1 2 2 3 3 4

0P02

Monday - May 3, 2010

2

0P03

| Mon 05/03/2010 at 9:00an   | OP02 HKMF     | R 60 min     |             | PA      | TI      | EN       | T VISIT                | FC              | R       | M For Lu         | udoni, Joh      | nna   | Pa       | ge:        |              | 1       |
|----------------------------|---------------|--------------|-------------|---------|---------|----------|------------------------|-----------------|---------|------------------|-----------------|-------|----------|------------|--------------|---------|
| Patient Ludoni, Johnna     |               |              |             |         | Cł      | nart# L  | _U0009 SS# ###         | <i>t-##-</i> 44 | 155 Bi  | irth: 11/11/1957 | ' Age: 53       | Mar   | ried     |            |              |         |
| Appointment Mon 05/03      | /2010 at 9.00 | )am          |             | MR      | 60 mi   | n Sta    | atus: <none> Re</none> | ason            | oroa    | vmt              |                 |       |          | Am         | ount: 11     | 3.00    |
| Note: proavmt              | 2010 01 0.00  | Jam          | 0.02        |         |         |          |                        | 500011.j        |         |                  |                 |       |          | ,          | ount. T      | 0.00    |
| Patient Detail Home        | (734)555-934  | 47           | Mobile      |         |         |          | Work (734)555          | -0078           |         | Ot               | ther            |       |          | Fax        |              |         |
| 123456 Joy Rd              | . ,           |              | La          | st Ref  | ferred  | To: Er   | ndodontics PC, 0       | 8/24/2          | 010     |                  | Prov1           | : D0  | CJR F    | Prov2: HM  | AA           |         |
| Livonia, MI 48150          |               |              | En          | nploye  | er: Luc | loni Ba  | akery                  |                 |         |                  | Conse           | ent ( | Date: 1  | 0/16/07    |              |         |
|                            |               |              | Pr          | ophy [  | Due: 0  | 5/03/1   | 10 Prior Tx:           | 11/02/          | /09     |                  | First \         | Visit | Date: 1  | 0/16/07    |              |         |
| E-mail:                    |               |              | Mi          | ssed A  | Appt #  | : 1      | Last Mis               | sed: 08         | 3/12/08 | 8                | Last \          | /isit | Date: 1  | 1/02/09    |              |         |
| Patient Alerts AP          |               |              |             |         |         |          |                        |                 |         |                  |                 |       |          |            |              |         |
| Patient Notes Johnna br    | ings cookies  | on the first | Monday o    | of ever | 'y mor  | nth fror | m her bakery.          |                 |         |                  |                 |       |          |            |              |         |
| Guarantor Account Note     | Payment       | required b   | efore start | ing tre | eatme   | nt       |                        |                 |         |                  |                 |       |          |            |              |         |
| Primary Dental Insurance   | e D           | elta Denta   | I New Jers  | ey      |         |          |                        | Subs            | criber  | : Ludoni, David  | l               |       |          |            |              |         |
| Group #: 58550101          | Phone:        | (800)555-9   | 9310        |         |         |          |                        | Subs            | criber  | ID: 000000000    |                 |       | Birth    | : 11/11/19 | 64           |         |
| Benefits P Max: 1,         | 000 Used      | 79.00        | Pend        | 14      | 2.00    | Rem      | 0.00                   | Empl            | oyer:   | Pitney Bowes     |                 |       |          |            |              |         |
| Benefits F Max:            | 0 Used        | 524.00       | Pend        | 14      | 2.00    | Rem      | 0.00                   | Ren:            | Jan     | Ded Owed         | S/P/O: Pa       | t 0/0 | /0 Fam   | -100/0/0   |              |         |
| Code Category              | % D Cod       | e Cat        | tegory      | % [     |         | ode      | Category               | % C             | ) Co    | ode Catego       | ory %           | D     | Code     | Cate       | gory         | % D     |
| Diag/Preventive            | 100 P D2000   | ) Basic      | Restor      | 50 5    | S D27   | 00       | Crowns                 | 50 S            | 5 2290  | 00 Other Re      | stor. 50        | ) s   | D3000    | Endodo     | ntics        | 50 S    |
| D4000 Periodontics         | 50 S D5000    | ) Prosth     | o, remov    | 50 8    | S 259   | 00       | Maxillo. Prosth        | 50 S            | 5 060   | 00 Implants      | 0               | S     | D6200    | Prostho    | , fixed      | 50 S    |
| D7000 Oral Surgery         | 0 15 58000    | ) Ortho      | dontics     | 50 (    | 2 290   | 00       | Adj gen serv           | 50 5            | 5       |                  |                 |       |          |            |              |         |
| Note: - Tue - Nov 3, 2009  | Ortho Max \$2 | 2000         |             |         |         |          |                        |                 | (       |                  | المعادية المعام | -     | -        |            | ما مام مارزم | (hl )   |
| Treatment Plan (all for pa | itient)       | 0 (          | 0.1         | _       |         |          | D                      |                 | (es     | stimates do not  | include de      | entai | plan max | kimums ar  |              | tibles) |
| Date Visit                 | Ih            | Surf         | Code        | -       |         |          | Procedure              |                 |         | Fee              | Pat E           | st    | Pn       |            | Seci         | ns      |
| 8/24/10 0                  | 8             | MD           | D2160       | IAm     | naigan  | n-3 sur  | rt. prim/perm          | TOT             | AL C:   | 94.00            |                 | 94.0  |          | 0.00       |              | 0.00    |
| Patient Appointmente       | Dete          |              | Timo        | D       |         | Dogoo    | n                      | 101             | ALS:    | 94.00            |                 | 94.0  |          | 0.00       | _            | 0.00    |
|                            | 08/26/2       | 010 1        | 10:00am     |         |         | GnElln   | RtP                    |                 |         |                  |                 |       |          |            |              |         |

# Ledger

#### SETTING UP INSURANCE WRITE-OFF AND REFUND ADJUSTMENT TYPES

A new Insurance Payment Setup option allows you to set up default insurance write-off and refund adjustment types, enable automatic adjustments for insurance payments, and post refund adjustments automatically in place of entering negative insurance payment amounts. Additionally, you can set up secondary insurance claims to be created automatically whenever primary claim payments are made.

#### To set up a default insurance write-off adjustment type

- 1. In the Ledger, from the File menu, click Insurance Payment Setup.
- 2. In the Insurance Payment Setup dialog box, under Insurance Adjustment Setup, click the Default Insurance Write-Off Adjustment Type (-) search button.
- **3.** From the Select Adjustment Type dialog box, select the write-off adjustment type that you want to use, and click OK.

#### To set up a default insurance refund adjustment type

- 1. In Ledger, from the File menu, click Insurance Payment Setup.
- 2. Under Insurance Adjustment Setup, click the Default Insurance Refund Adjustment Type (+) search button.
- **3.** From the Select Adjustment Type dialog box, select the refund adjustment type that you want to use, and click OK.

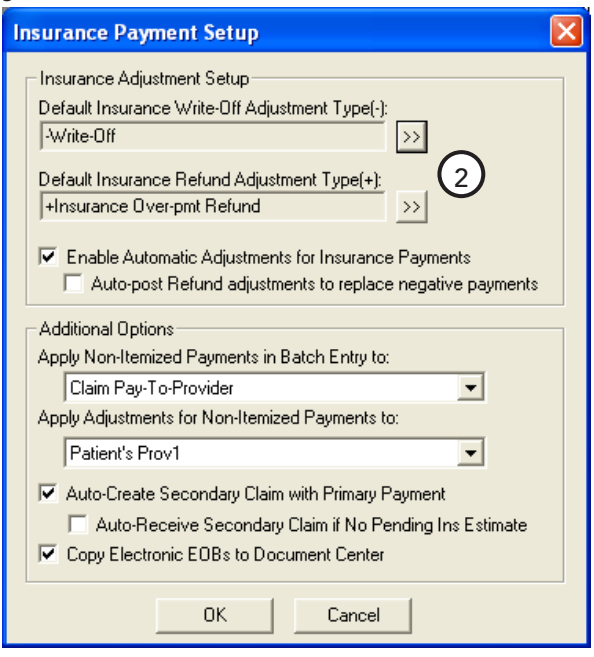

#### SETTING UP AUTOMATIC ADJUSTMENTS FOR INSURANCE PAYMENTS

This option automatically calculates adjustments and splits them among providers, if necessary, according to the payment that is entered for an insurance claim.

#### To enable automatic adjustments for insurance payments

• In the Insurance Payment Setup dialog box, under Insurance Adjustment Setup, click Enable Automatic Adjustments for Insurance Payments.

#### POSTING REFUND ADJUSTMENTS AUTOMATICALLY TO REPLACE NEGATIVE PAYMENTS

Selecting this option allows you to post refund adjustments automatically in place of entering negative insurance payment amounts.

#### To post refund adjustments automatically to replace negative payments

• In the Insurance Payment Setup dialog box, under Insurance Adjustment Setup, click Enable Automatic Adjustments for Insurance Payments and then click Auto-post Refund adjustments to replace negative payments.

#### **CREATING SECONDARY CLAIMS AUTOMATICALLY**

This option creates a secondary dental claim automatically whenever a primary dental insurance claim payment is posted and if the following is true:

- A patient has secondary insurance set up in Family File.
- A secondary dental claim has not been created already.

#### To create a secondary dental claim automatically when you submit a primary payment

- 1. In the Insurance Payment Setup dialog box, under Additional Options, click Auto-Create Secondary Claim with Primary Payment.
- 2. To mark the secondary dental claim as "received" if no pending insurance estimate exists, click Auto-Receive Secondary Claim if No Pending Ins Estimate.

#### ADJUSTING INSURANCE PAYMENTS AUTOMATICALLY

Dentrix will automatically adjust insurance payments if you select Enable Automatic Adjustments for Insurance Payments in the Insurance Payment Setup dialog box.

#### To make adjustments to insurance payments automatically

1. From the Insurance Claim dialog box, in the Enter Payment shortcut menu, click Itemize by Procedure or Total Payment Only.

The Total Insurance Payment dialog box appears.

| If the total                                                                                                    | Total Insurance Payment                                                                                                    |                                                                                                    |
|----------------------------------------------------------------------------------------------------|----------------------------------------------------------------------------------------------------|----------------------------------------------------------------------------------------------------|
| amount paid<br>for the claim<br>is less than<br>the total<br>billed, Dentrix<br>calculates a<br>Write-Off (-)<br>adjustment<br>and displays<br>it under Enter<br>Adjustment<br>in the Total<br>Amount text<br>box.<br>If the total<br>amount paid<br>for the claim is<br>more than the<br>total amount<br>billed, Dentrix | Enter Insurance Payment  Enter Insurance Payment Date 08/30/2010 Check # Bank/Branch #  Check Payment Check Payment Provider Amounts Calculate according to: Calculate according to: Calculate according to: Calculate according to: Prov Itemized Balance - Amt Paid = New Bal DDS1 0.00 2422.00 0.00 2422.00 0.00 2422.00  Payment Total 0.00 Add Edit Re-apply Amt Paid using FIF0 Deductible Applied For Claim Standard Preventive 0ther 0.00 0.00 0.00 0.00 | Claim Totals<br>Pre-Auth Number<br>Coverage Amount 41.00<br>Total Amount Billed 41.00<br>Itemized Total 0.00<br>Total Amount Paid 0.00<br>Enter Adjustment<br>Write-Off (-) • • \$ • * Type -Professional Courtesy •<br>Total Amount 41.00<br>V Split Adjustment by Provider Prov Amts<br>Delete<br>OK/Post<br>Cancel |
| calculates a                                                                                                    |                                                                                                    |                                                                                                    |

Refund (+) adjustment and displays it under Enter Adjustment in the Total Amount text box.

- If the total amount of the adjustment applies to more than one provider, Dentrix selects Split Adjustment by Provider, calculates the adjustment amounts for each provider, and displays the adjustment amounts and providers under Provider Amounts when the insurance payment is posted.
- If a payment amount for the claim is negative and you selected Auto-post Refund Adjustments to replace negative payments, Dentrix calculates a Refund (+) adjustment and displays it according to the negative payment amount that you entered.
- 2. To view or modify the adjustments for each provider, click Split Adjustment by Provider and then click Prov Amts.
- 3. In the Provider Amounts for Write-Off (-) dialog box, select a provider from the list and click Edit.
- 4. In the Provider Adjustment Amount for Write-Off (-) dialog box, enter the amount of the adjustment, and then click OK.

#### VIEWING AUTOMATIC INSURANCE PAYMENT ADJUSTMENTS

The Show Transaction Links option under View in Ledger now includes any posted adjustments that are associated with an insurance claim. For example, if you post a payment to and adjust an insurance claim, when you click Show Transaction Links for that claim, the claim—and the procedures, payments, and adjustments associated with it—are selected in Ledger.

| 🖉 Dentrix Ledger                                             | 🛛 Dentrix Ledger - Crosby, Brent L [CR001] |                |          |     |                                   |         |      |     |           |       |
|--------------------------------------------------------------|--------------------------------------------|----------------|----------|-----|-----------------------------------|---------|------|-----|-----------|-------|
| File Options View Transaction Insurance Print Month End Help |                                            |                |          |     |                                   |         |      |     |           |       |
| 🔒 🐼 🔊 💺 🛛                                                    | \$\$ 🦧 🗖 [                                 | = 📷 🙋 🗄 🥤      | r 🥖 🧸    | 1 🚽 | 1 🔝 🔼 🖾 🖉 🗟 🗖                     |         |      | 1   | 🚖  👬      | 💈 🗳 🙆 |
|                                                              | Date                                       | Name           | Tooth Co | de  | Description                       | Amount  | Prov | Ins | Balance 📃 |       |
|                                                              | 07/02/2008                                 | Brent L Crosby | D11      | 110 | Prophylaxis-adult »               | 61.00   | DDS1 |     | 61.00 🔨   |       |
|                                                              | 07/02/2008                                 | Brent L Crosby | D02      | 274 | Bitewings-four films »            | 41.00   | DDS1 |     | 102.00    |       |
|                                                              | 07/02/2008                                 | Brent L Crosby | D01      | 120 | Periodic oral evaluation »        | 31.00   | DDS1 |     | 133.00    |       |
|                                                              | 07/02/2008                                 | Brent L Crosby | D71      | 140 | Extract, erupted th/exposed rt    | 587.00  | DDS1 |     | 720.00    |       |
|                                                              | 07/02/2008                                 | Brent L Crosby | D60      | 010 | Surg place implant: endosteal     | 1540.00 | DDS1 |     | 2260.00   |       |
|                                                              | 07/02/2008                                 | Brent L Crosby | D27      | 750 | Crown-porc fuse high noble mtl    | 749.00  | DDS1 |     | 3009.00   |       |
|                                                              | 01/18/2010                                 | Brent L Crosby | l Ir     | ns  | Pr Dental Claim - Batched 31.00   |         |      |     | 3009.00   |       |
|                                                              | 01/18/2010                                 | Brent L Crosby | lr Ir    | ns  | Pr Dental Claim - Created 61.00   |         |      |     | 3009.00   |       |
|                                                              | 02/02/2010                                 | Brent L Crosby | l Ir     | ns  | Pr Dental Claim - Created 41.00   |         |      |     | 3009.00   |       |
|                                                              | 08/09/2010                                 | Brent L Crosby | Ir       | ns  | Pr Dental Claim - Created 749.00  |         |      |     | 3009.00   |       |
|                                                              | 08/09/2010                                 | Brent L Crosby | Ir       | ns  | Pr Dental Claim - Created 1540.00 |         |      |     | 3009.00   |       |
|                                                              | 08/10/2010                                 | Brent L Crosby | A        | di  | Write-Off                         | -117.40 | DDS1 |     | 2891.60   |       |
|                                                              | 08/10/2010                                 | Brent L Crosby | Pa       | ay  | Insurance Payment                 | -469.60 | DDS1 |     | 2422.00   |       |
|                                                              | 08/10/2010                                 | Brent L Crosby | Ir       | ns  | Pr Dental Claim - Rec'd 587.00    |         |      |     | 2422.00   |       |
|                                                              |                                            |                |          |     |                                   |         |      |     |           |       |

Claim adjustments are also reflected in the Insurance Claim dialog box.

**Note:** Insurance claim adjustments that have been moved to history cannot be modified or deleted. If you double-click an adjustment in the Insurance Claim dialog box, and it has not been sent to history, the Change or Delete Adjustment dialog box appears.

### **Prescriptions**

#### **BACKDATING AND REFILLING PRESCRIPTIONS**

You can now correct prescription dates, if necessary, or enter a date for a new prescription that cannot be filled immediately. This can be very convenient for patients who cannot return for an office visit or when a doctor is not available to patients. Also, you can click the new Refill button to re-fill a prescription.

#### To backdate a prescription

- 1. After selecting a patient and from any Dentrix module's toolbar (except Office Manager), click Prescriptions.
- 2. From the Patient Prescriptions dialog box, click New.
- 3. From the New Patient Prescription dialog box, change the date in the Date text box to one prior to the current date.

#### To refill a prescription

- 1. After selecting a patient and from any Dentrix module's toolbar (except Office Manager), click Prescriptions.
- 2. From the Patient Prescriptions dialog box, select the prescription from the list that you want to refill and click Refill.

| P | atient Prescrij      | otions                     |                    |            | ] |
|---|----------------------|----------------------------|--------------------|------------|---|
|   | Prescriptions for: B | rent L. Crosby             |                    | +          |   |
|   | Date                 | Description                | Drug Name          | Prescriber |   |
|   | 11/01/2010           | Antibiotic - Amoxicillin 2 | Amoxicillin 250 mg | DDS1       |   |
|   | ./ Not a stand       | lard a intion              |                    |            |   |
|   |                      | Refill ⊻iew                | Delete Reports     | Close      |   |

**3.** From the View Patient Prescription dialog box, enter the number of times you will allow the patient to refill the prescription.

#### PRINTING ON TAMPER-PROOF PAPER

Three new prescription forms have been added to the Printer Setup Form list to support printing on tamper-proof paper.

#### To select a tamper-proof form

- 1. From the Office Manager, click Maintenance > Practice Setup > Prescriptions Setup.
- 2. Click Print Setup.
- 3. Under Form, select one of the following tamper-proof forms.
  - WA State Full-sheet
  - WA State Half-sheet
  - WA State Standard

### Questionnaires

#### **REQUIRING RESPONSES TO QUESTIONNAIRES**

You can now require answers to questionnaire questions, ensuring patients provide information critical to your practice, such as secondary insurance policies.

#### To require a response to a question

- 1. From the Edit menu of the Questionnaires module, click Questionnaire Setup.
- 2. From the Questionnaire Setup dialog box, click New Form and then select Copy Selected Form to create a new form based on an existing one.
- **3.** From the Questionnaire Form Setup dialog box, select the questions you want to require an answer for under the Req column.

| Ques       | tionnaire Form Setup                                              |                                                                            |                                    |       |                              |
|------------|-------------------------------------------------------------------|----------------------------------------------------------------------------|------------------------------------|-------|------------------------------|
| Forr<br>St | n Category:<br>andard                                             | Form Name:<br>Patient Information Form(3)<br>mth(s) Electronic Signature(s | s) for Questionnaire:              |       | Include Practice Information |
| For        | m Questions:<br>Question                                          |                                                                            | Response Type                      | Req ^ | New Question                 |
|            | Patient Information<br>Please take a moment to enter or update ye | our information to help us ensure the qua                                  | None-Header Text<br>None-Body Text |       | Edit Question                |
|            | PI-Patient Demographics, Brief                                    |                                                                            | PI-Patient Demographics, Brief     |       | Insert Patient Info          |
| -          | Whom may we thank for referring you to ou                         | r practice?                                                                | Checkbox List                      |       | Insert Blank Line            |
| _          | Name of person, office, or other source refe                      | erring you to our practice:                                                | None-Body Text                     |       |                              |
| -          | PI-Referral Name                                                  |                                                                            | PI-Referral Name                   |       | Insert Separator             |
|            | Spouse or Responsible Party Information                           |                                                                            | None-Header Text                   |       | Lunt Deer Deerle             |
|            | PI-Spouse/Resp Party, Brief                                       |                                                                            | PI-Spouse/Resp Party, Brief        |       | Insert Page Break            |
| _          | Employment Information                                            |                                                                            | None-Header Text                   |       | Delete                       |
| _          | PI-Employment Info                                                |                                                                            | PI-Employment Info                 |       |                              |

**Note:** If you require an answer to a question and patients click the Submit button before providing all required responses, a message appears informing them that they must respond to all required questions.

#### **UPDATING PATIENT INFORMATION**

When you select a referral, employer, or insurance plan from the Update Patient Information dialog box in the Questionnaires module, the corresponding text that was entered in the Questionnaire form automatically populates the name fields of the Select Patient, Select Employer, and Select Dental Insurance windows respectively.

#### **INSERTING NOTES INTO PATIENT-RELATED NOTE FIELDS**

A new option in the Question Setup dialog box lets you insert notes from a Questionnaire form into any patient-related note field to update patient information or to create new patient alerts.

#### To insert a note from a Questionnaire form into a note field

- 1. From Questionnaires, click Edit > Questionnaire Setup.
- 2. Select a Questionnaire Form and click New Form or Edit Form.
- **3.** From the Questionnaire Form Setup dialog box, click New Question or Edit Question.
- 4. From the Question Setup dialog box, select Note Response from the Response Type list and then click Use Note to Update Patient Information.

#### **SETTING EXPIRATION DATES**

You can now set expiration dates on questionnaires to help you and your staff keep your patient records updated. Keeping these records updated helps ensure that billing and mailing information is correct and that patients don't fall through the cracks.

#### To set an expiration date

- 1. From the Edit menu of the Questionnaires module, click Questionnaire Setup.
- 2. Select a questionnaire form from the list and click the Set Expiration button.
- **3.** From the Set Expiration For Responses dialog box, select the number of months that you want to pass before requiring patients to update their responses to the selected form and click OK.

#### ADDING, CHANGING, OR DELETING MEDICAL ALERTS

Whenever you add, change, or delete a medical alert in the Practice Definitions dialog box, the Questionnaire forms that use medical alerts are updated atuomatically to include these changes.

#### To add, change, or delete a medical alert

- 1. From the Practice Definitions dialog box, select Medical Alerts from the Definition Type list.
  - a. If you are changing or deleting a medical alert, select a definition text from the list.
- 2. As appropriate, click Add, Change, or Delete.

A message appears stating that any changes to Medical Alerts will update any Questionnaire form that uses Medical Alerts.

3. Click OK to continue.

Dentrix updates the Questionnaire forms appropriately.

|                           | alo a distalonning,                                 |     |
|---------------------------|-----------------------------------------------------|-----|
| Body Text                 | Average-size text, no response indicated            | ~   |
| Header I ext              | Largest size text, no response indicated            |     |
| Sub Header Text           | Large-size text, no response indicated              |     |
| Londensed Lext            | Smallest-size text, no response indicated           | - 1 |
| Chort Tout Response       | Provides space to one of more mes                   |     |
| Date Response             | Provides space for a data to be relacted or entered |     |
| Yes or No Response        | Provides for "Yes" or "No" to be selected           |     |
| Number Besponse           | Provides for a number response                      |     |
| Amount Response           | Provides for a number with 2 decimal places         |     |
| One Choice From List      | A list is setup for one item to be selected         |     |
| Checkbox List             | A checkbox list is setup for multiple selection     |     |
| Confirmation              | Provides for a paragraph of text to have a checkbox | ~   |
|                           |                                                     | AB  |
| Question Text:            |                                                     | ~   |
|                           |                                                     |     |
|                           |                                                     |     |
|                           |                                                     |     |
|                           |                                                     |     |
|                           |                                                     |     |
|                           |                                                     |     |
|                           |                                                     |     |
|                           |                                                     |     |
|                           |                                                     |     |
|                           |                                                     |     |
|                           |                                                     | 2   |
| Default Response for data | s entry (optional)                                  | AB  |
| Default Response for data | s entry (optional)                                  | AP  |
| Default Response for data | s entry (optional):                                 | 2   |
| Default Response for data | e entry (optional);                                 |     |
| Default Response for data | a entry (optional):                                 | 2   |
| Default Response for data | a entry (optional):                                 |     |
| Default Response for data | a entry (optional):                                 | 2   |
| Default Response for date | a entry (optional):                                 |     |
| Default Response for data | a entry (optional):                                 |     |
| Default Response for data | a entry (optional):                                 |     |
| Default Response for data | e entry (spilonal)<br>1 (or text: 1                 |     |
| Default Response for data | s entry (optional):                                 |     |

# **Practice Advisor**

#### **DAILY HUDDLE REPORT**

You can use the production, collections, case acceptance, new patients, and scheduling details of the Daily Huddle Report during your office's morning staff meetings to provide some daily statistics to help you focus on the patients coming in for treatment on the current day and/or the following day.

#### To run the Daily Huddle Report

- 1. In the Office Manager, from the Analysis menu, click Practice Advisor to open the Practice Advisor dialog box.
- 2. Click Daily Huddle Report.
- 3. In the Daily Huddle Report dialog box, select a set of previously saved report options, or change the default report options.
- 4. Click Preview to preview the report.

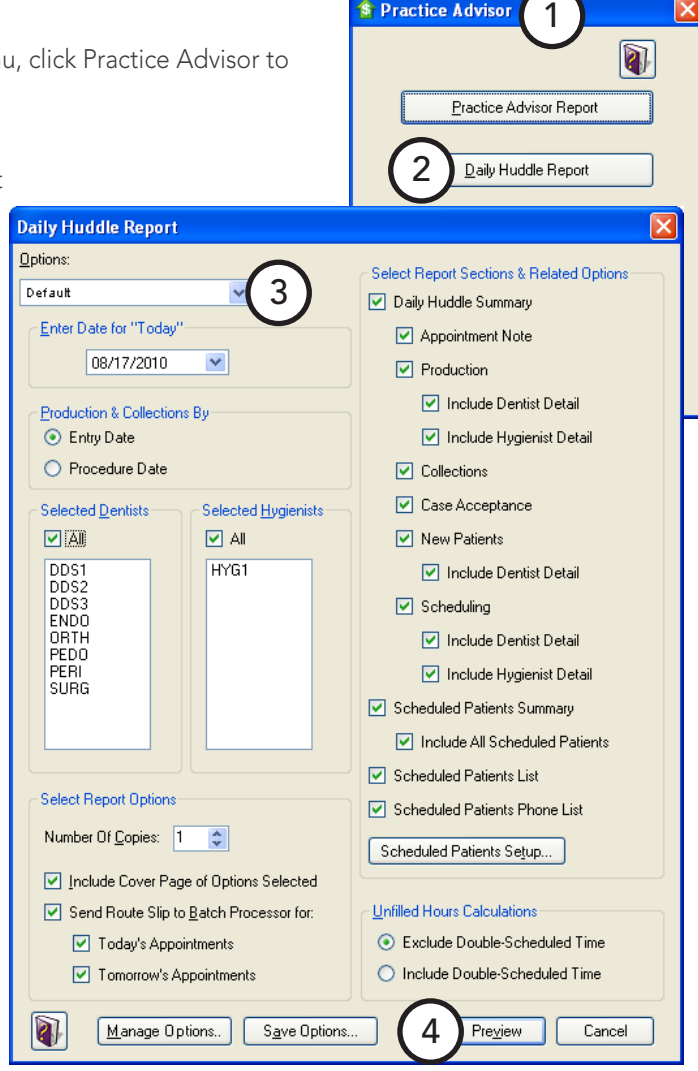

Stractice Advisor

| Daily Huddle Report         Daily Huddle Summary         Today is: 11/12/2009         Page: 2 of 54                                                                                     |           |           |            |                  |            |            |  |  |  |
|----------------------------------------------------------------------------------------------------|-----------|-----------|------------|------------------|------------|------------|--|--|--|
| Appointment Day Note:<br>This is a note to remind everyone to work on filling the schedule for next week. And it isTina's birthday and Joy will be out of<br>the office the whole week. |           |           |            |                  |            |            |  |  |  |
|                                                                                                    | Completed | Scheduled | Completed  | Scheduled        |            |            |  |  |  |
| PRODUCTION                                                                                                    | Prior Day | Today     | MTD        | <b>Rem Month</b> | Total      | MTD Goal   |  |  |  |
| Dentist Completed/Scheduled                                                                                                    | 13,284.00 | 8,636.00  | 135,197.00 | 96,798.00        | 231,995.00 | 326,000.00 |  |  |  |
| Hygienist Completed/Scheduled                                                                                                    | 5,104.00  | 3,475.00  | 31,530.00  | 39,891.00        | 71,421.00  | 100,080.00 |  |  |  |
| Total Production Completed/Scheduled                                                                                                    | 18,388.00 | 12,111.00 | 166,727.00 | 136,689.00       | 303,416.00 | 426,080.00 |  |  |  |
| COLLECTIONS                                                                                                    | Prior Day | %         | MTD        | %                |            |            |  |  |  |
| Collections (% Production)                                                                                                    | 16,394.96 | 89%       | 131,205.29 | 79%              |            |            |  |  |  |
| CASE ACCEPTANCE                                                                                                    | Prior Day |           | MTD        |                  |            |            |  |  |  |
| Amount of Treatment Diagnosed                                                                                                    | 30,038.00 |           | 299,936.00 |                  |            |            |  |  |  |
| Amount of Treatment Accepted                                                                                                    | 9,210.00  |           | 74,192.00  |                  |            |            |  |  |  |

# **Miscellaneous Features**

#### **INSERTING MERGE FIELD CODES**

An add-in for Microsoft Word 2007 and 2010 lets you easily insert letter merge field codes from Dentrix. Installation of the add-in is simple. Dentrix detects whether Microsoft 2007 or 2010 is installed, and if it is, automatically installs the add-in. You can also install or re-install the add-in using the Dentrix Select Install feature.

The Dentrix Installer adds a Dentrix button to the Mailings tab in the Microsoft Word ribbon. You can show or hide the button in a new task pane. The Dentrix Letter Merge Fields task pane consists of a toolbar with a list of available merge fields.

#### To insert a merge field code

- 1. Place your cursor in the document where you want to insert the merge field code.
- 2. Select a merge field code from the list and from the toolbar, click the Insert Field button.

The merge field code is inserted into the document.

|        | - <b>m</b>  | U 📡 🖬               | * = -> >                 | <u>ب</u> (و            |                             |                              | Document              | 1 - Microsoft Word  | 9                  |                |                     |                                                              |                                                                         |   | × |
|--------|-------------|---------------------|--------------------------|------------------------|-----------------------------|------------------------------|-----------------------|---------------------|--------------------|----------------|---------------------|--------------------------------------------------------------|-------------------------------------------------------------------------|---|---|
|        | Home        | Insert              | Page Layout              | References             | Mailings                    | Review                       | View                  | Acrobat             |                    |                |                     |                                                              |                                                                         |   |   |
| Envelo | opes Labels | Start Mail<br>Merge | Select<br>Recipients * F | Edit<br>Recipient List | Highlight A<br>Merge Fields | Address Greeti<br>Block Line | ng Insert Me<br>Field | rge 관 Update Labels | Preview<br>Results | Find Recipient | Finish &<br>Merge * | Merge to<br>Adobe PDF                                        | Letter Merge<br>Fields                                                  |   |   |
|        | create      |                     | start man mer            | 94 I.                  |                             | white t                      | c anserce riero       |                     | 1                  | FIENEW RESULT  |                     | Florestown                                                   | Dennax                                                                  |   |   |
|        |             | { \                 | MERGEFIELD               | FName )                |                             |                              |                       |                     |                    |                |                     | Patient<br>Patient<br>Fiss<br>MI<br>Lat<br>Pre<br>Sal<br>Sal | R Name<br>st Name<br>ferred Name<br>lutation<br>utation (condition<br>e | 2 | ĵ |

#### **USING THE DENTRIX LAUNCHER**

The new Dentrix Launcher provides you with an easy-to-use graphical interface to get new and temporary staff up-to-speed quickly. The Dentrix Launcher starts automatically for new users whenever they log in. For existing users, the automatic start option is turned off. The Dentrix Launcher also allows you to create and save custom views.

#### To open a module from the Dentrix Launcher

 From the Dentrix Launcher, click the object or icon that corresponds to the module you want to open.

For example, to open the Appointment Book, click the image of the monitor beneath the white board.

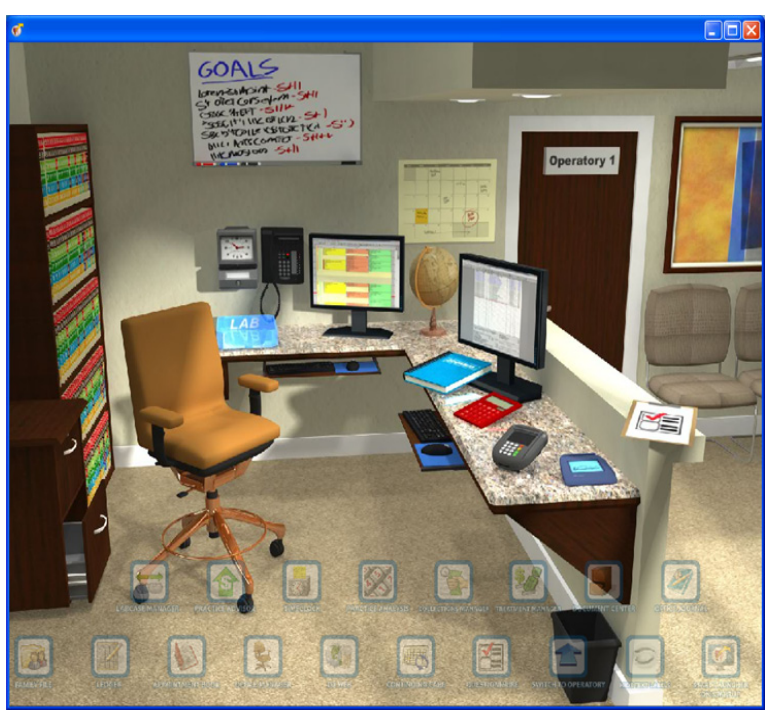

# **Productivity Pack 8 Software Changes and Fixes**

Dentrix G4 Productivity Pack 8 contains the following software changes and fixes:

### **Appointment Book**

- Running an Appointment Book View Report starting at 12:00 p.m. (noon) caused an invalid time error icon to appear. This has been fixed.
- The printed Appointment Book View Report displayed the providers in a different order than they appeared in the Appointment Book's provider list. The printed report now shows them in the same order as the Appointment Book.
- Moving an appointment to the Pinboard from the Appointment Information dialog box (using the Pinboard button) caused the appointment status to be cleared when the appointment was rescheduled. This has been fixed.
- Clearing the View Appt Note option in Appointment Book's Select View dialog box (click View > Edit) caused the Hover Window to no longer display the note. The Hover Window information is no longer filtered based on the current View restrictions; the information that appears is based only on the settings in the Hover Detail Setup dialog box.
- If a patient was initially scheduled in the Appointment Book at a time when the provider was unavailable, and the patient was then moved to a new appointment time, the error message "Provider unavailable at requested time! Schedule appointment?" appeared repeatedly. This has been fixed.
- For some customers, switching between days in the Appointment Book caused a brief delay. This has been addressed, and the response time is significantly faster.
- The Appointment Book toolbar now incudes a DDX button. Clicking the button opens a menu from which you can select New DDX Lab Case Prescription and View DDX Lab Case List. (The DDX button was also added to the Chart and Treatment Planner toolbars.)
- The Attach Case button in the Appointment Information dialog box was replaced by the Patient Lab Cases button. The Patient Lab Cases dialog box now includes the New DDX Rx and DDX Case List buttons.
- Opening the ASAP List and selecting an appointment while the Unscheduled List was open caused an error message to appear. This has been fixed.
- When using the Appointment Book's Day View and configuring the view (using View > New) to exclude the amount, alerts, and notes, the Hover window did not display all information it should have. For example, the Work Phone, Mobile Phone, Primary Insurance information, Account Balance, and Appt Note did not appear. This information now appears in the Hover window.
- Closing an individual operatory for a day caused the entire Appointment Book day to appear closed for scheduling. This has been fixed.
- If you moved an appointment from the Appointment Book's Unscheduled List to the Pinboard, and then attempted to reschedule the appointment by dragging it to an area of the Appointment Book (particularly where the Unscheduled List window was previously opened on your screen), the appointment could not be rescheduled. This has been fixed.

# Family File

- Clicking Print Label from the Patient Referrals dialog box opened the Quick Labels dialog box with the incorrect patient selected. This has been fixed. The label now prints automatically without the dialog box appearing (as was done prior to Productivity Pack 7).
- Kiosk forms allowed you to enter more than one character for a patient's middle initial and then import the data into the Dentrix database, causing data errors. Now, only one character is allowed in the Middle Initial text box during an import in Family File.

• The warning message that appears when you change the insurance information in Family File and select the Change Plan for All option has been rewritten to emphasize that even records in history will be affected. The new message now includes, "Clicking Yes will change all claims attached to this insurance plan, including those in History, in addition to changing the insurance information for all subscribers." Also, the error message that appears after clicking OK was difficult to read because of several line breaks that were inserted in the message. These line breaks have been removed.

# **Office Manager**

- Printing an Appointment History List in Office Manager used to show the date and time of the Scheduled appointment in the History Date/User column. It now shows the date and time the appointment was last modified.
- In the Provider A/R Totals Report, the Adjustments column always reported a 0 when the report was run for a previous year. This has been fixed, and the report now shows the correct adjustment amount.
- In the "Aged Accounts Receivable" section of the Practice Advisor Report, the "A/R with Pending Insurance Claims" balance showed a balance even when there were no outstanding claims. This has been fixed.
- Three new prescription forms have been added to the Printer Setup Form list to support printing on tamper-proof paper. To access the new tamper-proof forms, in Office Manager click Maintenance > Practice Setup > Prescriptions Setup. Click Print Setup. Under Form, you can select from the three new tamper-proof forms: WA State Full-sheet, WA State Half-sheet, and WA State Standard.
- Three new prescription forms have been added to the Printer Setup Form list to support printing on tamper-proof paper. To access the new tamper-proof forms, in Office Manager click Maintenance > Practice Setup > Prescriptions Setup. Click Print Setup. Under Form, you can select from the three new tamper-proof forms: WA State Full-sheet, WA State Half-sheet, and WA State Standard.

# **Patient Chart**

- Attempting to back date a clinical note to a date in History made it inactive but did not update the note's date. This has been corrected, and the note's date is now updated.
- Saving custom settings in the Print Patient Chart dialog box did not always permanently save the settings. For example, if you canceled the dialog box then closed and re-opened Patient Chart, the settings in the Print Patient Chart dialog box were not saved. This has been fixed.

# Prescriptions

- Prescriptions can now be backdated, and a Date text box was added for new prescriptions.
- Prescriptions can be re-activated for refills. The Refill button opens the View Patient Prescription dialog box.

# Questionnaires

- When a new patient questionnaire form was created from the website and then moved to an existing patient, the system did not change the "NP" (new patient). As a result, when the questionnaire form required further updates (such as adding an electronic signature), the form was still flagged as a "new patient" form. This has been fixed.
- When setting up a questionnaire, users now have the option to require a question to be answered before the questionnaire can be submitted.
- The Submit button now only has focus on the last page of a questionnaire.
- When a medical alert exceeded 20 characters, the Update Patient Information dialog box did not display every medical alert. This has been fixed.

- Users can now insert a note into any patient related Note fields or to create a new patient alert.
- When users add, change, or delete medical alerts in Definitions, users are asked to automatically update any Questionnaire forms that use medical alerts.

### **Treatment Planner**

• After making changes to a consent form attached to a treatment plan, the updated version of the consent form could not be viewed until after Treatment Planner was manually refreshed or closed and then restarted. This has been fixed, and changes to the consent form can now be viewed when the consent form is subsequently opened for editing.

### **Practice Advisor**

- In the "Aged Accounts Receivable" section of the Practice Advisor Report, the "A/R with Pending Insurance Claims" balance showed a balance even when there were no outstanding claims. This has been fixed.
- If a provider was double-scheduled in the Appointment Book, the Unfilled Hours statistic in the Practice Advisor Report always included the double-scheduled provider time. For example, if a provider is available for eight hours of appointments in one day and has eight hours of appointments scheduled, but two of those hours are double-scheduled, the provider would still have two hours available for additional appointments. However, the Practice Advisor Report was reporting Unfilled Hours as 0 since eight hours were available and eight hours were scheduled. To address this issue, the Practice Advisor Report dialog box now includes new options under Unfilled Hours Calculations. These options let you specify whether you want to Exclude Double-Scheduled Time or Include Double-Scheduled Time in the Unfilled Hours statistic.

| Detail       Select Periods       Select Production         Default       Image: All and and and and and and and and and and                                                                                                    | Practice Advisor Report                           |                                              |                                           |                                                                    |  |  |  |  |
|----------------------------------------------------------------------------------------------------|---------------------------------------------------|----------------------------------------------|-------------------------------------------|--------------------------------------------------------------------|--|--|--|--|
| Default       V       All       V       All         Generate Report As Of       07/22/2010       V       HYG1       V       Include Dentist Detail         07/22/2010       V       N       V       HYG1       V       Include Graphs for Production         Production & Collectors By       V       Fits Date       V       Include Collectors By       V       Include Collectors         YTD Calculations By       V       All       V       New Patient Analysis       V       Include Graphs for New Patient Analysis         YTD Calculations:       V       All       1: Standard Billing - finance charges       V       Include Graphs for New Patient Analysis         V       No Insurance Farity - Dual Insurance       V       New Patient Analysis       V       Confinuing Care         VInfield Hours Calculations:       V       No Insurance Farity - Dual Insurance       Select CC Types       V       All         Include Double-Scheduled Time       Select Bepot Options       Number of Copies:       V       All       PROPHY       periodic cleaning and exam         Select Bepot Options       Number of Copies:       V       New Patient Continuing Care       V       All       PROPHY       periodic cleaning and exam         Include Double-Scheduled Time <td< td=""><td>Qotions:</td><td>Select Dentists</td><td>Select Hygienists</td><td>Select Report Sections &amp; Related Options</td></td<>                                                                                                    | Qotions:                                          | Select Dentists                              | Select Hygienists                         | Select Report Sections & Related Options                           |  |  |  |  |
| Generate Report A to Of       D051         07/22/2010       Image: D051         Production & Collections By       D053         Image: D050       Entry Date         Procedure Date       Select Billing Types         Image: D100       Image: D100         Image: D100       Select Billing - Infrance charges         Image: D100       Select Billing - Infrance charges         Image: D100       Select Billing - Infrance charges         Image: D100       Select Billing - Infrance charges         Image: D100       Select Billing - Infrance charges         Image: D100       Select Billing - Infrance charges         Image: D100       Select Billing - Infrance charges         Image: D100       Select Billing - Infrance charges         Image: D100       Select Billing - Infrance charges         Image: D100       Select Billing - Infrance charges         Image: D100       Select Billing - Infrance charges         Image: D100       Select Billing - Infrance charges         Image: D100       Select Billing - Infrance charges         Image: D100       Select Billing - Infrance charges         Image: D100       Select Billing - Infrance Charges         Image: D100       Select Billing - Infrance Charges         Image: D100       Select                                                                                                    | Default                                           | M All                                        | M AI                                      | Production                                                         |  |  |  |  |
| 07/22/2010       Image: Collections State         Enduction & Collections Sty       Enduce Collections Graphs         Image: Collections Sty       Select Billing Types         Image: Collections Calculations:       Image: Collections         Image: Collections:       Select Billing - In annoe charges         Image: Collections:       Select Billing - In annoe charges         Image: Collections:       Select Billing - In annoe charges         Image: Collections:       Select Billing - In annoe charges         Image: Collections:       Select Billing - In annoe charges         Image: Collections:       Select Billing - In annoe charges         Image: Collections:       Select Billing - In annoe charges         Image: Collections:       Select Billing - In annoe charges         Image: Collections:       Select Billing - In annoe charges         Image: Collections:       Select Billing - In annoe charges         Image: Collections:       Select Billing - In annoe charges         Image: Collections:       Select Collections         Image: Collections:       Select Billing - Inance Charges         Select Billing - Inance Charges       Select Collections annot be wings annual blewings annual blewings annual blewings annual blewings annual blewings annual blewings annual blewings annual blewings annual blewings annual blewings annual blewings annual blewings annual blewings annual blewings annual                                                                                                    | Generate Report As Of                             | DDS1                                         | HYG1                                      | Include Dentist Detail                                             |  |  |  |  |
| Endude Graphs for Production         Production & Collections By <ul> <li>First Date</li> <li>Procedure Date</li> </ul> YTD Calculations By       Select Biling Types <ul> <li>Standard Biling -fnance charges</li> <li>Standard Biling - no fnance charges</li> <li>Standard Biling - no fnance charges</li> <li>Standar - no fnance charges</li> <li>Standar Dott - Scheduled Time</li> <li>No Statement and No Fnance Charges</li> </ul> <ul> <li>Mainter of Copies:</li> <li>No Statement and No Fnance Charges</li> <li>Number of Copies:</li> <li>Number of Copies:</li> <li>Number of Copies:</li> <li>Number of Copies:</li> <li>Number of Copies:</li> <li>Nuclude Recommendation Footnotes</li> <li>Noclude Braphs for Continuing Care</li> <li>Standard Bill Addresses:</li> <li>Noclude Darbit Detail</li> <li>Noclude Braphs for Schedule Mana</li></ul>                                                                                                    | 07/22/2010                                        | DDS3                                         |                                           | Include Hygienist Detail                                           |  |  |  |  |
| Production & Collections By       PED0<br>PERI<br>SURG            • Entry Date<br>• Procedure Date           PERI<br>SURG           • Collections Graphs             • YTD Calculations By<br>• Fiscal Year           • Select Billing - fnance charges<br>• Standard Biling - fnance charges<br>• Standard Biling - fnance charges<br>• No Issurance<br>• Issunance Family - fnance charges<br>• No Issurance<br>• Issunance Family - fnance charges<br>• Standard Biling - fnance charges<br>• No Issurance<br>• Issunance Family - fnance charges<br>• Bad Dett - at risk<br>• Bad Dett - at risk<br>• Bad Dett -                                                                                                    |                                                   | ORTH                                         |                                           | <ul> <li>Include Graphs for Production</li> </ul>                  |  |  |  |  |
| Image: Options       Select Bling Types       Image: Options         YTD Calculations By       Image: All         Image: Options       Select Bling Types         Image: Options       Image: Options         Image: Options       Select Bling Addresses:         Image: Options       Image: Options         Image: Options       Select Bling Addresses:         Image: Options       Select Bling Addresses:         Image: Options       Select Bling Addresses:         Image: Options       Select Beart Options         Image: Options       Select Beart Options         Image: Options       Select Beart Options         Image: Options       Select Beart Options         Image: Options       Select Beart Options         Image: Options       Select Beart Options         Image: Options       Select Beart Options         Image: Options       Select Beart Options         Image: Options       Select Beart Options         Image: Options       Select Beart Options         Image: Options       Select Beart Options         Image: Options       Select Beart Options         Image: Options       Select Beart Options         Image: Options       Select Beart Opti                                                                                                    | Production & Collections By                       | PEDO<br>PERI                                 |                                           | Collections                                                        |  |  |  |  |
| Procedure Date            Mage Options                  YTD Calculations By                Select Bling Types                Manage Options               Manage Options               Male Instance Charges               Manage Options               Manage Options                                                                                                    | Entry Date                                        | SURG                                         |                                           | <ul> <li>Include Collections Graphs</li> </ul>                     |  |  |  |  |
| YTD Calculations By       Select Billing Types       Include Dentist Detail         Y All       1: Standard Billing - no finance charges       Select CC Types         2: Standard Billing - no finance charges       Select CC Types       Include Graphs for New Patient Analysis         Y Final Hours Calculations:       5: Insurance Family - Dual Insurance       Select Ages         6: Exclude Double-Scheduled Time       5: Insurance Family - Dual Insurance       Select Ages         7: Payment Plan - ninance charges       8: Bad Dett - st risk       BITEVINGS       annual blewings         9: Bad Dett - st risk       9: Bad Dett - st risk       9: Bad Dett - st risk       9: Bad Dett - st risk         9: Bad Dett - st risk       9: Bad Dett - st risk       9: Bad Dett - st risk       9: Bad Dett - st risk         9: Bad Dett - st risk       9: Bad Dett - st risk       9: Bad Dett - st risk       9: Bad Dett - st risk         9: Include Double-Scheduled Time       1: Select Bepot Options       9: Include Charges       9: Include Ages         10: No Statement and No Finance Charges       1: Select Bepot Options       9: Include Graphs for Continuing Care         10: Include Recommendation Ecotrotes       1: Include Graphs for Continuing Care       1: Include Graphs for Continuing Care         10: Include Recommendation Ecotrotes       1: Include Hygienist Detail       1: Include Graphs for Schedule Managemen                                                                                                    | O Procedure Date                                  |                                              |                                           | New Patient Analysis                                               |  |  |  |  |
| Image Options       Image Options         Image Options       Select Report Options         Image Options       Select Cover Page of Options Selected         Image Options       Select Report that takes considerable time to generate.         Image Options       This is a detailed report that takes considerable time to generate.                                                                                                    | YTD Calculations Ry                               | Select Billing Types                         |                                           | ✓ Include Dentist Detail                                           |  |  |  |  |
| Calendar Year         Lindard Bing - Infance Charges         3. No Insurance         All         Property         All         Property         Payment Plan - no finance charges         Bit Bud Debt - at risk         Bit Bod Debt - at risk         Bit Bod Debt - at risk         Bit Bod Debt - at risk         Bit Bepott Options         Dickide Double-Scheduled Time         Select Bepott Options         Number of Copies:         Include Recommendation Ecotropes         Include Graphs for Continuing Care         Select Bepott Options         Number of Copies:         Include Cover Page of Options Selected         Serve Options         Seve Options         This is a detailed report that takes considerable time to generate.       Preview         Cancel                                                                                                    | <ul> <li>Fiscal Year</li> </ul>                   | ✓ All                                        | Deserve also serve                        | Include Graphs for New Patient Analysis                            |  |  |  |  |
| 3: No Insurance         2: No Insurance         3: No Insurance         3: No Insurance         4: Insurance Family - Dual Insurance         5: Insurance Family - finance charges         6: Payment Plan - finance charges         8: Bad Debt - st risk         9: Bad Debt - st risk         9: Include Double-Scheduled Time         Number of Copies:         10: Include Recommendation Footnotes         10: Include Cover Page of Options Selected         10: Include Cover Page of Options Selected         10: Send to eMail Addresses:         10: Include Brapen for Schedule Management         10: Include Graphs for Schedule Management <td>O Calendar Year</td> <td>2: Standard Billing</td> <td>- finance charges<br/>- no finance charges</td> <td colspan="4">Select CC Types</td>                                                                                                    | O Calendar Year                                   | 2: Standard Billing                          | - finance charges<br>- no finance charges | Select CC Types                                                    |  |  |  |  |
| Urfilled Hours Calculations:       5: Insurance Family - finance charges         © Exclude Double-Scheduled Time       9: Payment Plan - no finance charges         0: Include Double-Scheduled Time       9: Bad Debt - to collections         10: No Statement and No finance Charges       9: Select Report Options         Vamber of Copies:       1         1       1         Manage Options       Send to eMail Addresses:         Save Options       Send to eMail Addresses:         This is a detailed report that takes considerable time to generate.       Preview       Cancel                                                                                                    |                                                   | 3: No Insurance<br>4: Insurance Family       | - Dual Insurance                          |                                                                    |  |  |  |  |
| Exclude Double-Scheduled Time                                                                                                    | <ul> <li>Unfiled Hours Calculations:</li> </ul>   | 5: Insurance Family<br>6: Payment Plan - f   | / - finance charges<br>inance charges     | PROPHY periodic cleaning and exam                                  |  |  |  |  |
| • Include Double-Scheduled Time           • Bad Debt - to collections         10: No Statement and No Finance Charges           PANOREX         panoramic film         periodantial maintenance         ScREENING         or claceror screening         Full         Number of <u>C</u> opies:         1         include Recommendation <u>F</u> ootnotes         include Cover Page of Options <u>S</u> elected         Select to eMail Addresses:               ✓ Include Cover Page of Options <u>S</u> elected               ✓ Include Bargement               ✓ Include Cover Page of Options               ✓ Include Graphs for Continuing Care               ✓ Include Graphs for Continuing Care               ✓ Include Graphs for Continuing Care               ✓ Include Graphs for Continuing Care               ✓ Include Bargement               ✓ Include Hargement               ✓ Include Hygienist Detail               ✓ Include Graphs for Schedule Management               ✓ Include Hygienist Detail               ✓ Include Graphs for Schedule Management               ✓ Include Graphs for Schedule Management               ✓ Include Graphs for Schedule Management               ✓ Include Graphs for Schedule Management               ✓ Include Graphs for Schedule Management               ✓ Include Graphs for Schedule Management               ✓ Include Graphs for Schedule Management               ✓ Include Graphs for Schedule Management <tr< td=""><td><ul> <li>Exclude Double-Scheduled Time</li> </ul></td><td>7: Payment Plan - r<br/>8: Bad Debt - at risi</td><td>to finance charges<br/>k</td><td>BITEWINGS annual bitewings<br/>ORTHO ortho post-treatment stabiliz.</td></tr<> | <ul> <li>Exclude Double-Scheduled Time</li> </ul> | 7: Payment Plan - r<br>8: Bad Debt - at risi | to finance charges<br>k                   | BITEWINGS annual bitewings<br>ORTHO ortho post-treatment stabiliz. |  |  |  |  |
| Manage Options         Save Options         Save Options         This is a detailed report that takes considerable time to generate.                                                                                                    | Include Double-Scheduled Time                     | 9: Bad Debt - to co<br>10: No Statement a    | lections<br>nd No Finance Charges         | PANOREX panoramic film<br>PERIO periodorital maintenance           |  |  |  |  |
| Select Bepot Options         Number of Copies:         Image Options         Manage Options         Save Options         Save Options         This is a detailed report that takes considerable time to generate.         Provide Carpet         Image Options         This is a detailed report that takes considerable time to generate.                                                                                                    |                                                   |                                              |                                           | SCREENING oral cancer screening                                    |  |  |  |  |
| Manage Options         Manage Options         Save Options         This is a detailed report that takes considerable time to generate.                                                                                                    |                                                   | - Salard Report Online                       |                                           | Put Model Arays                                                    |  |  |  |  |
| Number of Copies:       1         Image Options       Image Options         Save Options       Save Options         Image Options       This is a detailed report that takes considerable time to generate.                                                                                                    |                                                   | Select Deport Option                         | •                                         |                                                                    |  |  |  |  |
| Include Recommendation Footnotes         Include Cover Page of Options Selected         Include Cover Page of Options Selected         Send to eMail Addresses:         Include Cover Page of Options Selected         Send to eMail Addresses:         Include Cover Page of Options Selected         Send to eMail Addresses:         Include Dentist Detail         Include Graphs for Schedule Management         Include Graphs for Schedule Management         Include Graphs for Schedule Management         Include Graphs for Schedule Management         Include Graphs for Schedule Management         Include Graphs for Schedule Management                                                                                                    |                                                   | Number of Copies:                            | 1 🗢                                       |                                                                    |  |  |  |  |
| Manage Options         Manage Options         Save Options         This is a detailed report that takes considerable time to generate.         Preview         Cancel                                                                                                    |                                                   | Include Recom                                | mendation Footnotes                       | Include Graphs for Continuing Care                                 |  |  |  |  |
| Manage Options       Send to eMail Addresses:       Include Dentist Detail         Save Options       Include Graphs for Schedule Management         This is a detailed report that takes considerable time to generate.       Preview         Cancel                                                                                                    |                                                   | M Include Course P                           | and Onlines Selected                      | Schedule Management                                                |  |  |  |  |
| Manage Options       Send to eMail Addresses:       Include Hygienist Detail         Save Options       Include Graphs for Schedule Management         This is a detailed report that takes considerable time to generate.       Preview       Cancel                                                                                                    |                                                   |                                              | age of Options Beleated                   | Include Dentist Detail     Include Hygienist Detail                |  |  |  |  |
| Save Options       ✓ Include Graphs for Schedule Management         This is a detailed report that takes considerable time to generate.       Preview       Cancel                                                                                                    | Manage Options                                    | Send to eMail A                              | ddresses:                                 |                                                                    |  |  |  |  |
| This is a detailed report that takes considerable time to generate. Preview Cancel                                                                                                    | Saus Ostines                                      |                                              |                                           | ✓ Include Graphs for Schedule Management                           |  |  |  |  |
| This is a detailed report that takes considerable time to generate. Preview Cancel                                                                                                    | agve Options                                      |                                              |                                           |                                                                    |  |  |  |  |
|                                                                                                    | 2                                                 | This is a detaile                            | ed report that takes consider             | ble time to generate. Pre <u>v</u> iew Cancel                      |  |  |  |  |

# How to Learn More about this Release

For complete information on how to use the new features in this Productivity Pack, refer to the Dentrix G4 Help. For information about new features and enhancements in previous Dentrix releases, see the "What's New in Dentrix?" section of the Dentrix G4 Help.

You can view on-demand tutorials, sign up for live webinars, and view webinars in the Resource Center at dentrix.com if you have an active customer service plan. From the Resource Center, you can also access PDF copies of the Reports Reference, User's Guide, System Requirements, and FAQs.